# EMISSAO DE NOTA FISCAL ELETRÔNICA MUNICÍPIO DE CAMPINAS

Para emissão de nota fiscal de serviço eletrônica (NFSE), a empresa deverá utilizar o internet explorer versão 6.0 ou superior. Deverá também desabilitar o bloqueador de POP-UP.

## PASSO 1 – ACESSANDO O SISTEMA

O acesso ao emissor da NFSE poderá ser efetuado através do link disponibilizado em nosso site no endereço <u>www.marilluz.com.br</u>.

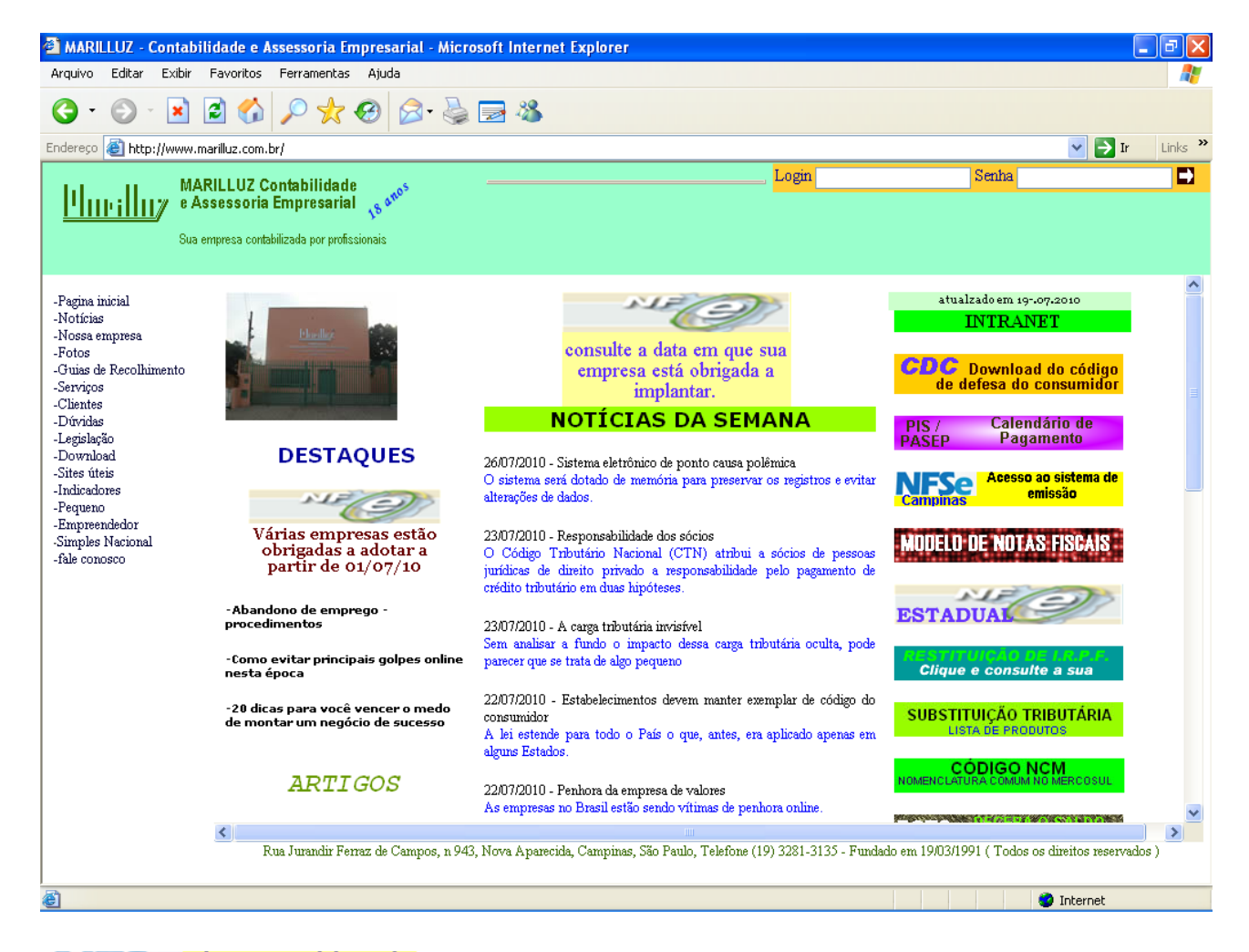

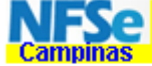

Acesso ao sistema de emissão

Clicando neste link o sistema irá direcional para o site da site da Prefeitura Municipal de Campinas, onde irá acessar ao sistema.

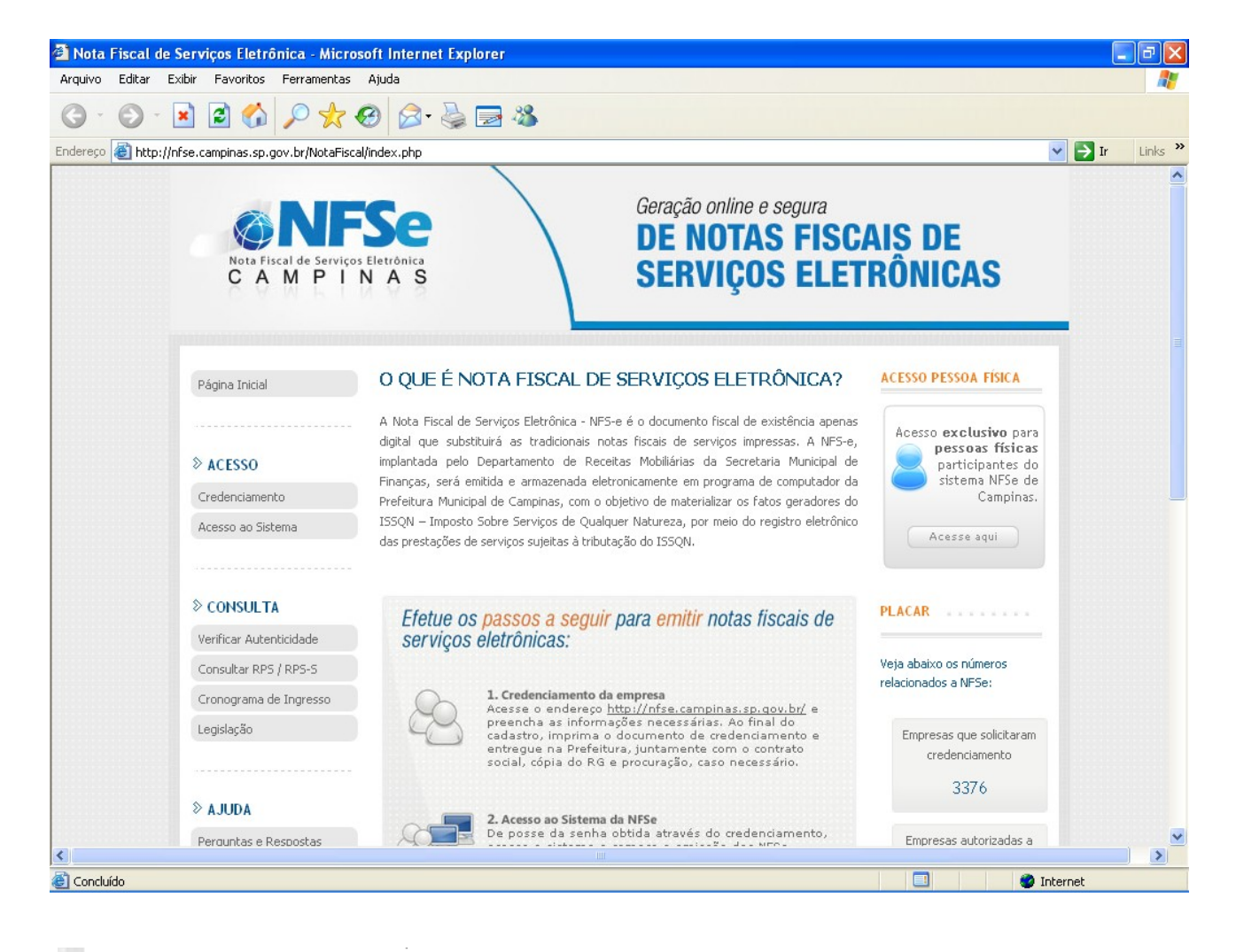

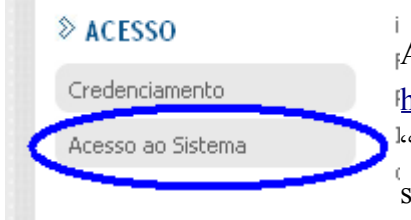

<sup>1</sup>FAo abrir o site da <sup>1</sup><u>http://nfse.campinas.sp.gov.br/NotaFiscal/index.php</u>, clique no item <sup>1</sup><u>k</u>acesso ao sistema", onde o mesmo irá solicitar o CNPJ da empresa, <sup>1</sup>senha de acesso e caracteres de verificação.

### ACESSO AO SISTEMA POR SENHA

| Informe o CPF/CNPJ:         |      |
|-----------------------------|------|
| Senha de Acesso:            |      |
| Reproduza o código ao lado: | emGO |

CNPJ - pode ser digitado com ou sem os separadores

Senha de acesso - deverá ser digitado todas as letras em maiúscula

Código de verificação – deverá ser digitado conforme a tela, no padrão maiúsculo e maiúsculo

## PASSO 2 – EMITINDO A NOTA FISCAL

Após digitar os dados para acesso ao sistema, o sistema irá acessar a tela da prefeitura com os dados

| la empres        | 5a.                                        |                                                                                                    |       |
|------------------|--------------------------------------------|----------------------------------------------------------------------------------------------------|-------|
| 🖄 Nota Fiscal d  | le Serviços Eletrônica - Microso           | ft Internet Explorer                                                                                                    |       |
| Arquivo Editar   | Exibir Favoritos Ferramentas /             | Xjuda                                                                                                    |       |
| G • 🕥 -          | 🖹 🗟 🏠 🔎 🛧 🤄                                | 9 🔗 🛬 🔜 🦓                                                                                                    |       |
| Endereço 🙆 http: | ://nfse.campinas.sp.gov.br/NotaFiscal/i    | ndex.php 🛛 💽 🔽                                                                                                    | Links |
|                  | Nota Fiscal de Serviços Ele<br>C A M P I N | Geração online e segura<br>DE NOTAS FISCAIS DE<br>SERVIÇOS ELETRÔNICAS                                                                                                    | Į     |
|                  | ➢ MEU USUÁRIO<br>Meu Usuário               | Usuário: JOSE JOANES BENTO CONTABILIDADE - ME<br>CPF/CNPJ: 11.717.069/0001-57                                                                                                    |       |
|                  | Perfil do Usuário                          | Meu Usuário                                                                                                    |       |
|                  | Relatório de Atividades                    | BEM ¥INDO                                                                                                    |       |
|                  | Consultar Bilhetes                         | A partir deste momento, você está em ambiente de acesso restrito.                                                                                                    |       |
|                  |                                            | Através do Perfil do Usuário, você poderá informar seus dados para contato, carregar seu logotipo, informar seus dados<br>na lista de prestadores disponível no Portal da NFSe, autorizar o acesso de seu contador, além de configurar diversas<br>opções. |       |
|                  | Selecionar Empresa                         | Selecione um declarante para que você possa utilizar o sistema Nota Fiscal de Serviço Eletrônica (NFSe). (Menu / Opção<br>Minha Empresa / subitem Selecionar Empresa).                                                                                     |       |
|                  |                                            |                                                                                                    |       |
|                  | <sup>≫</sup> NOTA FISCAL                   |                                                                                                    |       |
|                  | Verificar Autenticidade                    |                                                                                                    |       |
|                  | NFSe Recebidas                             |                                                                                                    |       |
|                  |                                            |                                                                                                    |       |
| Concluído        |                                            | 📃 🔮 Internet                                                                                                    |       |

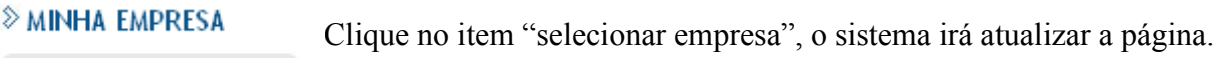

Selecionar Empresa

### NOTA FISCAL

Emitir Nota Fiscal

Clique no item "emitir nota fiscal", o sistema irá redirecionar para a tela de emissão de nota fiscal, passo 1

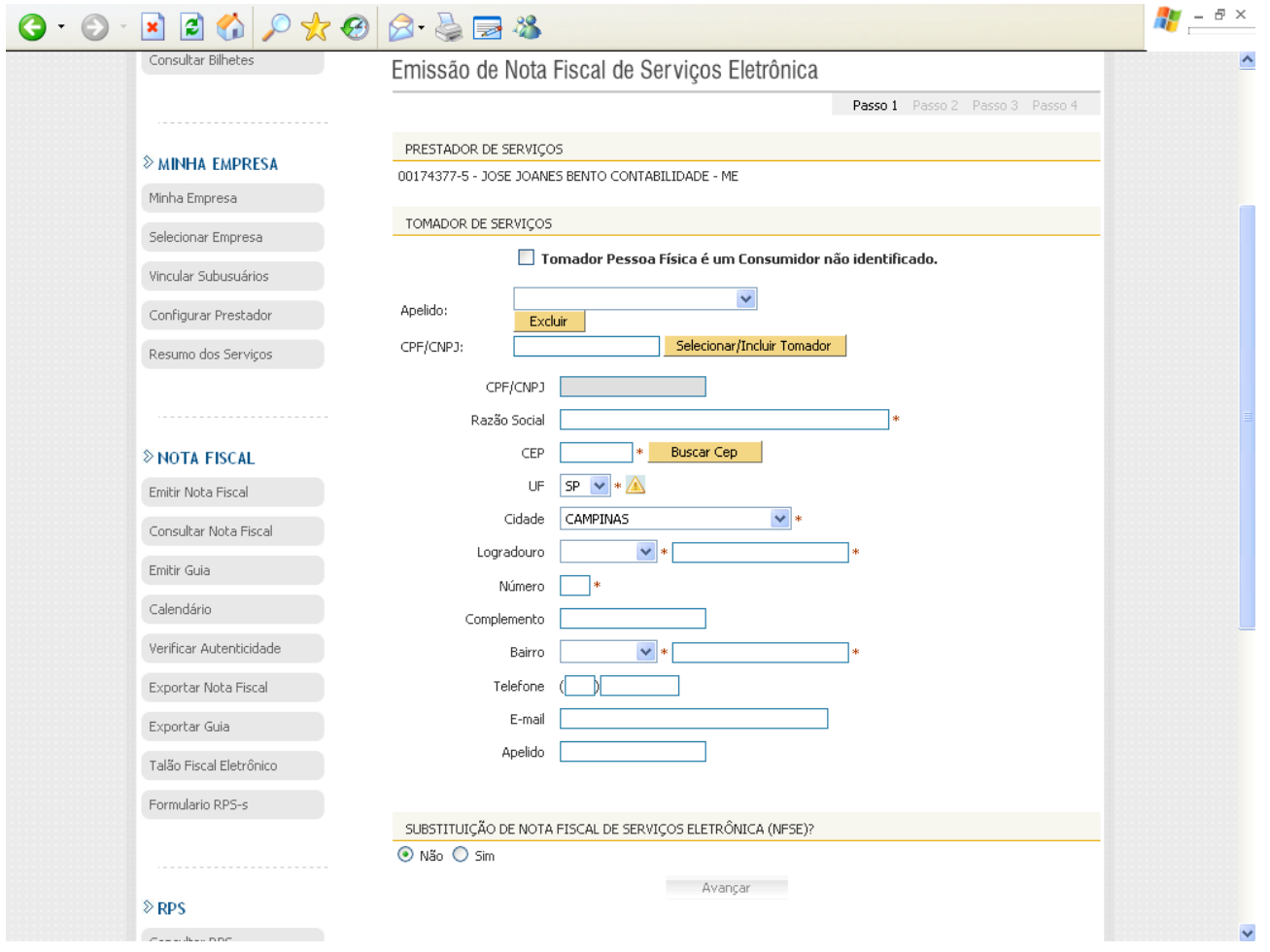

Nesta tela, informe os seguintes dados:

Número do CNPJ ou CPF do cliente – Ao informar este dado e clicar "enter" o sistema irá buscar os dados no cadastro da prefeitura e completar os demais dados, devendo ser

completado os dados que não forem completados. Caso o cliente não esteja cadastrado, os dados aparecerão em branco, devendo ser preenchido todos os dados.

Informar o endereço de e-mail do cliente, pois o sistema enviará uma cópia da nota fiscal para o endereço do e-mail informado.

O campo apelido não precisa ser preenchido.

Após estar completados os dados clique em "avançar"

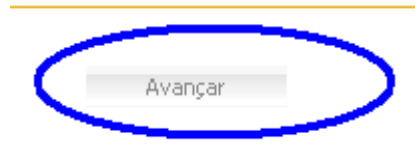

O sistema seguirá para o passo 2

| Consultar Bilhetes      | Emissão de Nota Fiscal de Serviços Eletrônica                                                  |  |
|-------------------------|------------------------------------------------------------------------------------------------|--|
|                         | Passo 1 Passo 2 Passo 3 Passo 4                                                                |  |
| ≫ MINHA EMPRESA         | PRESTADOR DE SERVIÇOS                                                                          |  |
| Minha Empresa           | TOMADOR DE SERVIÇOS                                                                            |  |
| Selecionar Empresa      | SUBSTITUIÇÃO DE NOTA FISCAL DE SERVIÇOS ELETRÔNICA (NFSE)                                      |  |
| Vincular Subusuários    | ATIVIDADES                                                                                     |  |
| Configurar Prestador    | Atividade: 692060100 - ATIVIDADES DE CONTABILIDADE                                             |  |
| Resumo dos Serviços     | Serviço: 1719 - Contabilidade, inclusive serviços técnicos e auxiliares.                       |  |
| ≫NOTA FISCAL            | Dados Atividade<br>Local Incidência: Estabelecimento do Simples Nacional:<br>Prestador Simples |  |
| Emitir Nota Fiscal      | Tributável: Sim Dedução do Valor:<br>Dedução: Não Serviço: Sim                                 |  |
| Consultar Nota Fiscal   | Grupo: A                                                                                       |  |
| Emitir Guia             |                                                                                                |  |
| Calendário              | Tino de Recolhimento:                                                                          |  |
| Verificar Autenticidade | Local da Prestação: SP 💙 * CAMPINAS 💙 * 🛆                                                      |  |
| Exportar Nota Fiscal    | Tributação em Campinas: Tributável S.N. 💌 *                                                    |  |
| Exportar Guia           | Alíquota (%): 2,00 *                                                                           |  |
| Talão Fiscal Eletrônico | Voltar Avançar                                                                                 |  |
| Formulario RPS-s        |                                                                                                |  |
|                         |                                                                                                |  |
| A ===                   |                                                                                                |  |

No passo 2 deverá ser selecionado a atividade. Para empresas que possuem mais de uma atividade, deverá ser emitido uma nota para cada tipo de atividade.

Após selecionar a atividade, o sistema irá atualizar a tela, para que seja selecionado o tipo de recolhimento de imposto:

| TRIBUTAÇÃO DOS SERVIÇOS PRESTADOS |                       |  |  |
|-----------------------------------|-----------------------|--|--|
| Tipo de Recolhimento:             | A Recolher 🛛 👻        |  |  |
| Local da Prestação:               | SP 💌 * CAMPINAS 💌 * 🖄 |  |  |
| Tributação em Campinas:           | Tributável S.N. 💙 *   |  |  |
| Alíquota (%):                     | 2,00 *                |  |  |

A recolher: Quando o imposto é recolhido pelo prestador.

**Retido na Fonte**: Quando o imposto será retido pelo tomador e recolhido na prefeitura. Quando o imposto for retido na fonte, ao emitir o boleto de cobrança para o cliente, deverá ser descontado o valor do ISSQN. As situações onde deverá ser retido o ISSQN, encontra-se disponível em nosso site, no endereço <u>www.marilluz.com.br</u>, menu legislação submenu municipal

**Local da Prestação**: Selecionar a cidade da prestação do serviço, quando este for prestado fora do município de Campinas. Normalmente é utilizado para os serviços de construção civil, segurança e cessão de mão de obra temporária.

Tributação em Campinas: Não alterar.

Alíquota: não alterar. Somente será alterado quando o serviço for prestado fora de Campinas.

| Avançar | - ン |
|---------|-----|
|         |     |

Após ter preenchido estes dados, clique em "avançar"

O passo 3, o sistema irá pular, pois este somente será utilizado quando tiver materiais, habitualmente usado na construção civil.

| Consultar Bilhetes      | Emissão de Nota Fiscal de Serviços Eletrônica                                                                                                    |
|-------------------------|----------------------------------------------------------------------------------------------------|
|                         | Passo 1 Passo 2 Passo 3 Passo 4                                                                                                    |
|                         | 🔺 Passo 3 será utilizado somente para atividades com Dedução.                                                                                                    |
| Minha Empresa           | PRESTADOR DE SERVIÇOS                                                                                                    |
| Selecionar Empresa      | TOMADOR DE SERVIÇOS                                                                                                    |
| Vincular Subusuários    | SUBSTITUIÇÃO DE NOTA FISCAL DE SERVIÇOS ELETRÔNICA (NFSE)                                                                                                    |
| Configurar Prestador    | ATIVIDADES 🗧                                                                                                    |
| Resumo dos Serviços     | TRIBUTAÇÃO DOS SERVIÇOS PRESTADOS                                                                                                    |
|                         | DETALHAMENTO DE NOTA                                                                                                    |
| NOTA FISCAL             | Descrição da Nota Fiscal (restam 1500 caracteres) - Não Usar quebra de linhas:                                                                                                    |
| Emitir Nota Fiscal      |                                                                                                    |
| Consultar Nota Fiscal   |                                                                                                    |
| Emitir Guia             |                                                                                                    |
| Calendário              | ~                                                                                                    |
| Verificar Autenticidade | Tributável? Item Qtde Valor Unitário Total                                                                                                    |
| Exportar Nota Fiscal    | <u>Sm</u> ▼ ** <b>R\$</b> * <b>K\$</b>                                                                                                    |
| Exportar Guia           | Valor Nota:         R\$         0,00         Valor Dedução:         R\$         0,00           Valor Serviços:         R\$         0,00         Valor ISS:         R\$         0,00 |
| Talão Fiscal Eletrônico | □ PIS 0,00% R\$ 0,00 □ COFINS 0,00% R\$ 0,00                                                                                                    |
| Formulario RPS-s        | □ INSS 0,00% R\$ 0,00 □ IR 0,00% R\$ 0,00                                                                                                    |

No passo 4 a empresa irá informar os serviços prestados e os respectivos

### valores;

no item.

| DETALHAMENTO DE NOTA                                                           |   |  |  |
|--------------------------------------------------------------------------------|---|--|--|
| Descrição da Nota Fiscal (restam 1500 caracteres) - Não Usar quebra de linhas: |   |  |  |
|                                                                                |   |  |  |
|                                                                                |   |  |  |
|                                                                                |   |  |  |
|                                                                                |   |  |  |
|                                                                                | ~ |  |  |

Neste Campo, a empresa poderá informar o detalhamento do serviço, bem como garantia, vencimento, retenções de impostos.

| Tr   | ibutável? Item |    |          | Qt            | de       |         | Valor Unitário | )         | Total             |
|------|----------------|----|----------|---------------|----------|---------|----------------|-----------|-------------------|
| 2    | im 🔽 *         |    |          | *             | *        | R\$     | я              | *R\$      | ✓                 |
|      | Neste          | e  | campo    | será informad | o os se  | rviço   | prestado,      | a quantio | dade e o valor.   |
| Após | informado      | os | dados, У | clique em O s | istema i | irá gra | var o item     | e abrir a | tela para digitar |

| Valor Nota: R\$                                                                                                 | 0,00                 | Valor Dedução: R\$ 🗌<br>Valor ISS: R\$ 🗌 | 0,00     |
|----------------------------------------------------------------------------------------------------|----------------------|------------------------------------------|----------|
| PIS         0,00%         R\$           INSS         0,00%         R\$           CSLL         0,00%         R\$ | 0,00<br>0,00<br>0,00 | COFINS 0,00% R\$                         | 0,00     |
| Voltar                                                                                                    | Visualizar           | Emitir                                   | Cancelar |

Após preencher todos os itens a serem cobrados na nota fiscal, o sistema irá totalizar o valor dos serviços e informar o valor do ISS.

Os campos de PIS, Cofins, INSS, IR, CSLL, somente será preenchidos, quando tiver retenção destes impostos.

Estando totalmente preenchido os dados anteriores, a empresa poderá visualizar a nota fiscal, clicando no item "visualizar". O sistema irá abrir um rascunho da nota fiscal com o mensagem "SEM VALIDADE FISCAL", .

Após conferido os dados, feche a tela de visualização. Se os dados estiverem corretos, clique em "emitir", se tem algum dado a corrigir, clique em "voltar".

Após a emissão da nota fiscal, a mesma será gravada e enviada por e-mail para o cliente, abrindo no rodapé da mesma os dados para envio novamente por e-mail ou envio para outro e-mail.

### **CONSULTANDO NOTA FISCAL EMITINDO**

Para consultar nota fiscal, a empresa irá acessar o sistema, conforme informações anteriores, e após "selecionar empresa", clique em consultar nota fiscal

Selecionar Empresa

selecionar empresa

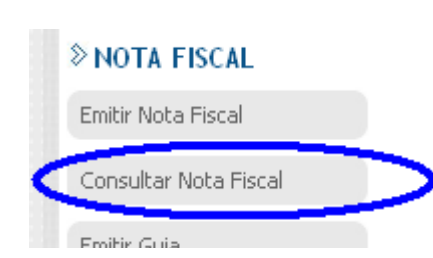

Ao clicar em "consultar nota fiscal", o sistema irá redirecionar para informar os dados da consulta.

| CONSULTAS                                  | DE NFSe                                     |                                                                                                    |
|--------------------------------------------|---------------------------------------------|----------------------------------------------------------------------------------------------------|
| Notas Fiscais:<br>Tributação:<br>Situação: | ⊙ Prestadas<br>☑ ISSQN Próprio<br>☑ Normais | <ul> <li>○ Tomadas</li> <li>☑ Retenção na Fonte</li> <li>☑ Canceladas</li> <li>☑ Substituidas</li> </ul> |
| PERÍODO                                    |                                             |                                                                                                    |
| Por Período de C                           | Competência:                                | 07 💙 / 2010 💌                                                                                            |
| PRESTADOR                                  | / TOMADOR                                   |                                                                                                    |
| CPF / CNPJ:                                | Nome / Raz                                  | ão Social:                                                                                               |
| VISUALIZAÇ                                 | ÃO DE NFSe                                  |                                                                                                    |
| Número da NFSe                             | e Visualizar                                | Número do RPS Série do RPS / Visualizar                                                                  |
| ATIVIDADES                                 |                                             |                                                                                                    |
| Selecione Ativio                           | lade 🔽                                      |                                                                                                    |
|                                            |                                             | Consultar                                                                                                |

Para consultar nota fiscal, a empresa poderá informar algum parâmetro, como, CNPJ, razão social, número da nota para consultar com base nestes dados, ou deixa-los em branco para consultar todas as notas emitidas. Após este procedimento clique em "consultar"

O sistema irá retornar com os dados a serem consultados

### Consulta de Nota Fiscal de Serviços Eletrônica

### CONTRIBUINTE

11.717.069/0001-57 - JOSE JOANES BENTO CONTABILIDADE - ME

| FILTROS UTILIZADOS |                                  |                              |  |  |
|--------------------|----------------------------------|------------------------------|--|--|
| Competência        | CPF/CNPJ do Tomador              | Nome/Razão Social do Tomador |  |  |
| <b>07/2010</b>     | TODOS                            | <b>TODOS</b>                 |  |  |
| CNAE               | Tipo de Tributação               | Canceladas                   |  |  |
| TODOS              | ISSQN Próprio, Retenção na Fonte | <b>Não</b>                   |  |  |

### RESUMO DA CONSULTA

|                            | NFSe TOTAL | NFSe ISS A RECOLHER | NFSe ISS RETIDO |
|----------------------------|------------|---------------------|-----------------|
| Quantidade de Notas:       | 27         | 27                  | 0               |
| Valor dos Serviços: 💦 🗧    | ,          |                     | R\$ 0,00        |
| Valor das Deduções :       | R\$ 0,00   | R\$ 0,00            | R\$ 0,00        |
| ISS Devido pelo Prestador: |            | -                   | -               |
| Iss Devido pelo Tomador:   | R\$ 0,00   | -                   | -               |

### DETALHAMENTO DAS NOTAS FISCAIS

| NFSe            | EMISSÃO    | TOMADOR DE SERVIÇO                            | SERVIÇOS | DED. | ISS               | ISS<br>RET | STATUS                      |
|-----------------|------------|-----------------------------------------------|----------|------|-------------------|------------|-----------------------------|
| <u>00000057</u> | 06/07/2010 | M. D.N. C. WILENCIO POMPEU ME-                | 255.00   | 0,00 | <del>5,10</del>   | Não        | Normal<br><u>(Cancelar)</u> |
| <u>00000056</u> | 06/07/2010 | 351 TRANSPORTES LTDA ME<br>89:299:801/8881 81 | 200,00   | 0,00 | <del>6,40</del> - | Não        | Normal<br>(Cancelar)        |
| <u>00000055</u> | 06/07/2010 | SERVI DE COOR DE PESQUE                       | 255,00-  | 0,00 | <del>6,40</del>   | Não        | Normal<br>(Cancelar)        |

## **REIMPRIMIR OU REENVIAR NOTA FISCAL**

Para reimprimir a nota fiscal, pasta clicar no número da nota que a mesma será aberta na tela, possibilitando a reimpressão. Caso queira enviar por e-mail, no final da nota o sistema habilita o campo para informar o endereço de e-mail a ser reenviado.

## **CANCELAR NOTA FISCAL**

Caso a nota fiscal esteja incorreta ou foi rejeitada pelo cliente, a empresa poderá cancelar a nota, clicando no link "cancelar", no final da linha onde consta a nota.

Após clicar, o sistema irá abrir a nota fiscal e no final da nota abrirá um campo para

informar o motivo do cancelamento.

O cancelamento é irreversível, e após seu cancelamento, será enviado um e-mail para o cliente informando que a nota fiscal foi cancelada.

O cancelamento somente poderá ocorrer no prazo máximo de 05 dias da data de sua emissão.

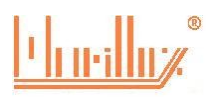